## 档号: EDB(EID/ITE)/IT/PRO/223/10(5)

### 教育局通函第 116/2022 号

分发名单:各官立及资助学校 副本送:各组主管一备考 (包括按位津贴学校和特殊学校) 及直接资助计划学校校长

#### 2021/22 学年资讯科技教育调查

#### 摘要

本通函旨在邀请各中、小学及特殊学校于 2022 年 8 月 12 日至 9 月 30 日期 间在网上完成有关资讯科技教育的问卷调查。

### 详情

2. 教育局自 2015/16 学年起进行上述问卷调查,以整体了解公营学校推行资 讯科技教育的情况,以供教育局和学校参考。根据所搜集的资料,教育局已加强 资源配套和措施,以支援学校推行资讯科技教育。

3. 我们将展开 2021/22 学年的调查,以搜集学校对发展资讯科技教育的意见 及相关资料。请贵校于 2022 年 8 月 12 日至 9 月 30 日期间,透过教育局统一登入 系统(网址: <u>https://esurveyweb.edb.gov.hk</u>)下载、填写及递交电子问卷。有关详情, 请参阅夹附的「**填写须知**」。贵校的回应及意见,将有助发展资讯科技教育。

### 查询

4. 如有查询,请与资讯科技教育组陈灿新先生(电话: 3698 3611)或容洁莹 女士(电话: 3698 3667)联络。

教育局局长 甄宝华 代行

## 二零二二年八月十二日

# 资讯科技教育调查 2021/22 填写须知

- 1. 透过教育局统一登入系统(CLO)进行登入
  - a. 启动网页浏览器(例如: Chrome、Firefox或 Edge)。
  - b. 输入以下的超连结,进入 eForm Submission System 的页面:

https://esurveyweb.edb.gov.hk

c. 页面会被转到教育局 CLO 网页。请输入用户名称及密码,并按「登入」按 钮 (图 1)。

| 教育局<br>Education Bureau                                                                                 | CLO                                                                                                    | CLO 图1                                                                                                    |
|----------------------------------------------------------------------------------------------------|----------------------------------------------------------------------------------------------------|----------------------------------------------------------------------------------------------------|
| Common Log-On System<br>統一登入系統 (CLO)                                                                    |                                                                                                    | O CLO                                                                                                    |
| Username/用戶名稱<br>Password/密碼<br>Logon / 登入<br>EAQs/常見問題<br><u>Forgot Username/Password</u><br>忘記用戶名稱/改碼 | <ul> <li>EDB application systems which should be hand measures are as follows:</li> <li>Avoid logging on systhrough unsecured ne</li> <li>After logging on, do without proper securit</li> <li>Log out after used a that others cannot gather that others cannot gather that others ca</li></ul> | contain sensitive personal information<br>iled with care. Suggested preventive<br>tem using public/shared computers or<br>tworks.<br>not leave the computer unattended<br>y measures.<br>nd close all browsers immediately so<br>in unauthorized access. |
| 智万便登入<br>Login with iAM Smart More Info / 了轻更多                                                          | 教育局應用系統存有敏感的<br>如下:                                                                                                    | 的個人資料,必須小心處理。建議預防措施                                                                                                    |
| Self Register/自助註冊                                                                                      | <ul> <li>請勿使用公共/共用電艇</li> <li>登入後,請勿在沒有合述</li> <li>使用後立即登出並開閉的</li> </ul>                                                                                                    | 或透過不可靠的網絡登入。<br>確保安措施下離開你的電腦。<br>「有瀏覽器,以防止其他人士非法登入。                                                                                                    |

- \*如果你已忘记教育局 CLO 的密码,请按「忘记用户名称/密码」以重设密码, 或根据你户口类别下载及填写重设表格,并交回教育局。
- d. 登入后, 你会进入 eForm Survey Platform 的「下载问卷档案」页(图 2)。

| eForm Survey I | Platform                           | 问卷▼ (                                      | 使用参考、    | •         |         |    |              |        | ENG 繁 | <b>.</b>     | 图2 | 登出 |
|----------------|------------------------------------|--------------------------------------------|----------|-----------|---------|----|--------------|--------|-------|--------------|----|----|
| 主页 / 下载问:      | き 档案 🧲                             |                                            |          |           |         |    |              |        |       |              |    |    |
|                |                                    |                                            |          |           | 学校      | 资料 | 4            |        |       |              |    |    |
| 统一登入系统         | 用户名称                               |                                            |          |           |         |    |              |        |       |              |    |    |
| 学校编号           |                                    |                                            |          |           |         |    |              |        |       |              |    |    |
| 学校名称           |                                    |                                            |          |           | SCHOOL  |    |              |        |       |              |    |    |
| 校舍编号           |                                    | 0001                                       |          |           |         |    |              |        |       |              |    |    |
| 学校程度           |                                    |                                            |          |           |         |    |              |        |       |              |    |    |
|                |                                    |                                            |          |           |         |    |              |        |       |              |    |    |
|                |                                    |                                            |          |           | 问老      |    |              |        |       |              |    |    |
| <b>学</b> 年 11  | 问卷                                 |                                            | 计授       | 嶺倮模式 □□   | 組别      |    | 问卷参考日↑↓<br>期 | 截止日期 □ | 下载    | 最后下载日↑↓<br>期 | 状况 |    |
| 2021/2022      | Survey on I<br>Education f<br>year | nformation Technolo<br>or the 2021/22 scho | ogy in W | (HOLE DAY | CHINESE |    |              |        | 下载    |              |    |    |

## 2. <u>下载电子问卷</u>

在「下载问卷档案」页,有一个「问卷」表格显示现有问卷。在问卷名称为 「Survey on Information Technology in Education for the 2021/22 school year」 一行按「下载」按钮(图 3)。

| Form Survey Platform                     | 问卷▼                                    | 使用参考▼                         |         |              |        | ENG 繁 | <u>* 图</u> 3    |
|------------------------------------------|----------------------------------------|-------------------------------|---------|--------------|--------|-------|-----------------|
| 主页 / 下载问卷档案                              |                                        |                               |         |              |        |       |                 |
|                                          |                                        |                               | 学校资料    | l¢†          |        |       |                 |
| 统一登入系统用户名称                               |                                        |                               |         |              |        |       |                 |
| 学校编号                                     |                                        |                               |         |              |        |       |                 |
| 学校名称                                     |                                        |                               | SCHOOL  |              |        |       |                 |
| 校舍编号                                     | 0001                                   |                               |         |              |        |       |                 |
| 学校程度                                     |                                        |                               |         |              |        |       |                 |
|                                          |                                        |                               |         | _            |        |       |                 |
|                                          |                                        |                               | 问卷      |              |        |       |                 |
| 学年 11 问卷                                 |                                        | □ 授课模式 □                      | 组别 11   | 问卷参考日1⊥<br>期 | 截止日期 □ | 下载    | 最后下载日□□ 状况<br>期 |
| 2021/2022 Survey on<br>Education<br>year | Information Techi<br>for the 2021/22 s | nology in WHOLE DAY<br>school | CHINESE |              | C      | 「大裁」  | D               |

将 Excel 格式的电子问卷档案储存在你的电脑上(图 4)。

| ◎ 另存为                                 |                  |             |      |               | <b>Ø</b> | 1 × |
|---------------------------------------|------------------|-------------|------|---------------|----------|-----|
| ← → · ↑ <b>⊑</b>                      | ▶ 此电脑            |             | ~ ē  | 日 此电脑 中搜索     | Ē        |     |
| 组织 ▼                                  |                  |             |      |               | -        | ?   |
| ^ 名称                                  | ^                | 类型          | 总大小  | 可用空间          |          | ^   |
|                                       | ₹(7)             |             |      |               |          |     |
| 📔 🧊 3D 🦻                              | 对象               | 系统文件夹       |      |               |          |     |
| 📱 📑 视频                                | Į                | 系统文件夹       |      |               |          |     |
| 🔹 🖻 🖹                                 | Ŧ                | 系统文件夹       |      |               |          |     |
| · · · · · · · · · · · · · · · · · · · | ī                | 系统文件夹       |      |               |          | ~   |
| 2                                     |                  |             |      |               |          | _   |
| 文件名 💽                                 | ITE Survey 65432 | 210001332   | <br> | <br>          |          | ~   |
| 保存类型(工):                              | Excel 启用宏的       | 工作簿(*.xlsm) |      |               |          | ~   |
| ▲ 隐藏文件夹                               |                  |             | (    | 7( <u>S</u> ) | 取消       |     |

3. <u>下载「使用指南及问卷」</u>

在「使用参考」下拉选单下,按「使用指南及问卷」(图 5)。

| eForm Survey Platform | 问卷 • 使用参考 • ① | ENG 繁 | <u>+</u> | 图 5 ≝≞ |
|-----------------------|---------------|-------|----------|--------|
| 主页 / 下载问卷档案           | 使用指南及问卷       |       |          |        |
|                       | 学校资料          |       |          |        |

另一个视窗将会出现。请储存「User Guide & Questionnaire」档案在你的电脑上,并在填写 Excel 格式的问卷前先阅读该文件。

## 4. 上载已完成的电子问卷

在你的电脑上完成填写 Excel 格式的电子问卷后,请再次透过以下的超连结登入教育局 CLO:

## https://esurveyweb.edb.gov.hk

从「问卷」下拉选单,按「上载问卷档案」(图6)。

| eForm Survey Platform 🛈 ( | 问卷▼ 使用参考▼     |      | ENG 繁 | * 🖉 6 🔤 |
|---------------------------|---------------|------|-------|---------|
| 主页 / 下载问卷档案               | 下载问卷档案 上载问卷档案 |      |       |         |
|                           |               | 学校资料 |       |         |

在「学校资料」表格下方,一个上载环节将会出现。请按下「Browse」按钮, 并从你的电脑中选择已完成的 Excel 格式的电子问卷档案,然后按「上载」按 钮(图7及8)。

|            |      | 学校资料   | मि             | -     | ◎ 打开                           |                                                                                                    | 650g                                   | <b>E</b>                   | ×                                     |
|------------|------|--------|----------------|-------|--------------------------------|----------------------------------------------------------------------------------------------------|----------------------------------------|----------------------------|---------------------------------------|
| 统一登入系统用户名称 |      |        | <b>N</b>       | /     | $\leftarrow \  \  \rightarrow$ | ◇ ↑ 🗒 > 此电脑 > 文档                                                                                                    | ✓ ひ //<br>刷新"文档"                       |                            | ð                                     |
| 学校编号       |      |        |                |       | 组织 ▼                           | 新建文件夹                                                                                                    | 818                                    | Ⅲ ▼<br>※刑                  | • • • • • • • • • • • • • • • • • • • |
| 学校名称       |      | SCHOOL |                |       | *                              |                                                                                                    | 21/0/2019 NH0:03<br>19/1/2021 下午12:28  | KIF 個式<br>文本文档             |                                       |
| 校舍编号       | 0001 |        |                |       |                                |                                                                                                    | 21/6/2022 下午6:00<br>30/11/2020 上午10:45 | MP4 文件<br>文本文档             | 303,                                  |
| 学校程度       |      |        |                |       |                                | 😼 tangan kangan kangan | 21/1/2020 下午5:19<br>22/7/2019 上午11:42  | Personal Inform<br>光盘映像文件  | ι<br>4,0€                             |
| JL         |      |        |                |       | v                              | File Survey 654321000133.xlsx                                                                                                    | 6/6/2015 上午2:17                        | Microsoft Excel            | ··· v                                 |
| 上载问卷档案3    | 选择档案 |        | <sup>(4)</sup> | rowse |                                | 文件名( <u>N</u> ): ITE Survey 654                                                                                                    | 321000133.xlsx ∨ Ø                     | 有檔案 (*.*)<br>打开( <u>O)</u> | ~<br>取消                               |
|            |      |        | 5              | 上载    | -                              |                                                                                                    |                                        |                            |                                       |

如上载 Excel 格式的档案超过一次, eForm Survey Platform 只会保留最后一次上载的档案,先前上载的档案会被覆写而不作保留(图 9)。

| 上载问卷档案             | 图 9   |
|--------------------|-------|
| 此档案已经提交・你确定要重新提交吗? |       |
|                    | 取消 确认 |

若成功上载档案,将会出现一项绿色字的讯息(图 10)。

|            |      |        | 学校资料 |  | 团 10          |
|------------|------|--------|------|--|---------------|
| 统一登入系统用户名称 |      |        |      |  | <u> </u> ] 10 |
| 学校编号       |      |        |      |  |               |
| 学校名称       |      | SCHOOL |      |  |               |
| 校舍编号       | 0001 |        |      |  |               |
| 学校程度       |      |        |      |  |               |
|            |      |        |      |  |               |
| • 问卷档案已成功上 | 载    |        |      |  | ×             |

从画面的右上角按「登出」按钮以离开教育局 CLO (图 11)。

| eForm Survey Platform | 问卷▼ 使用参考 | ≝ ▼ | ENG 🕵 | 图 11 | 登出 |
|-----------------------|----------|-----|-------|------|----|
| 主页 / 下载问卷档案           |          |     |       |      |    |